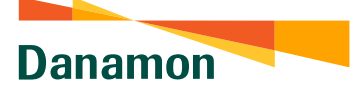

A member of **O MUFG**, a global financial group

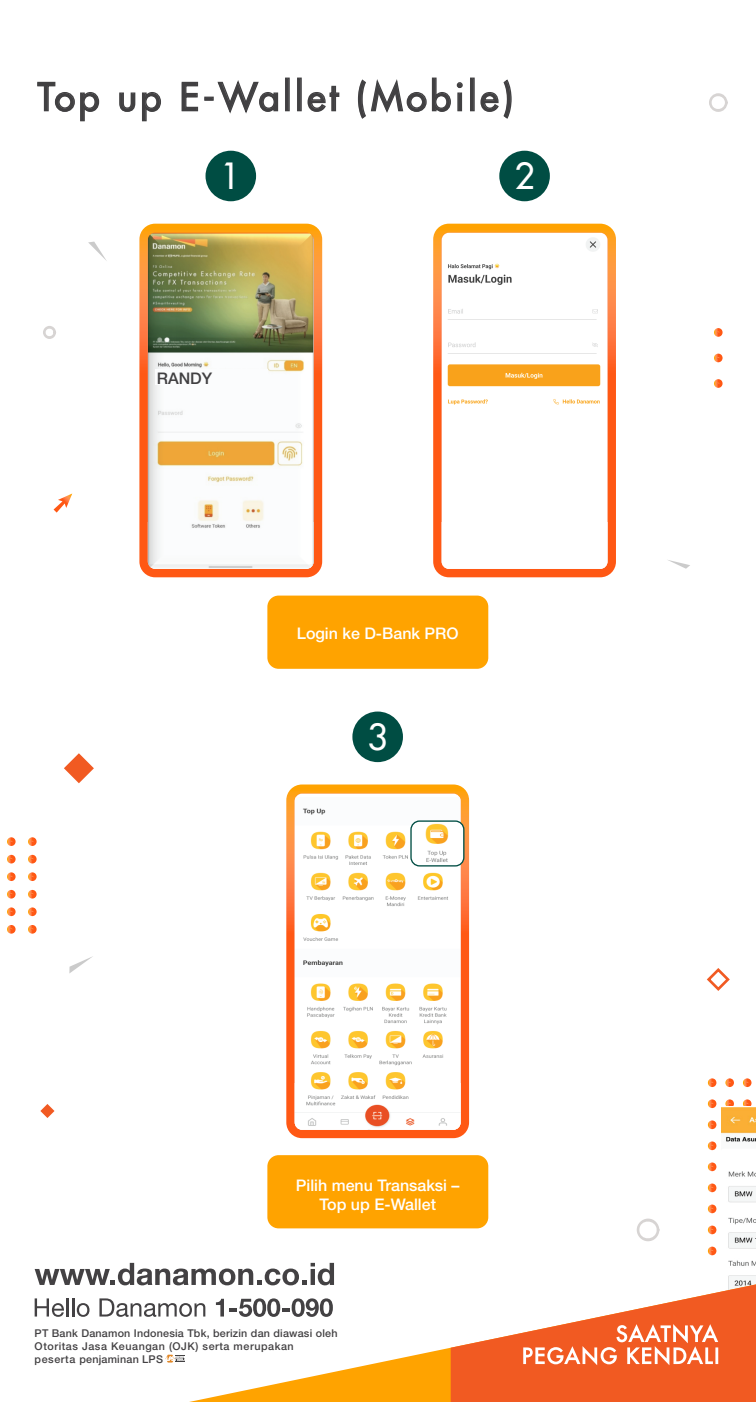

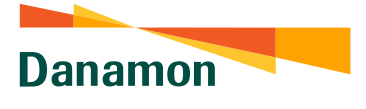

A member of () MUFG, a global financial group

|                                                                                                    |                                                                                                    | $\mathbf{\nabla}$    |
|----------------------------------------------------------------------------------------------------|----------------------------------------------------------------------------------------------------|----------------------|
|                                                                                                    | 4                                                                                                    | С                    |
| 1                                                                                                    | 5 et sol w                                                                                                    |                      |
|                                                                                                    | Silakan Pilih ×                                                                                                    |                      |
|                                                                                                    |                                                                                                    |                      |
|                                                                                                    |                                                                                                    |                      |
| 0                                                                                                    |                                                                                                    | •                    |
|                                                                                                    | Roy Shopes Pay                                                                                                    | •                    |
|                                                                                                    | CANA                                                                                                    | •                    |
|                                                                                                    | 🚟 Link Aja                                                                                                    |                      |
|                                                                                                    |                                                                                                    |                      |
|                                                                                                    |                                                                                                    |                      |
|                                                                                                    | penyedia jasa yang tersedia                                                                                                    |                      |
|                                                                                                    | penyedia jasa yang tersedia                                                                                                    |                      |
|                                                                                                    | To be to read                                                                                                    |                      |
|                                                                                                    | penyedia jasa yang tersedia                                                                                                    | •                    |
|                                                                                                    | penyedia jasa yang tersedia                                                                                                    | •                    |
|                                                                                                    | penyedia jasa yang tersedia                                                                                                    | •                    |
|                                                                                                    | penyedia jasa yang tersedia                                                                                                    | •                    |
|                                                                                                    | penyedia jasa yang tersedia                                                                                                    | •                    |
|                                                                                                    | penyedia jasa yang tersedia                                                                                                    | •                    |
|                                                                                                    | penyedia jasa yang tersedia                                                                                                    | •                    |
|                                                                                                    | Image: Section of the section of the section of th | •                    |
| ~                                                                                                    |                                                                                                    | •                    |
|                                                                                                    | Image: selection of the selection of the se | •                    |
|                                                                                                    |                                                                                                    | •                    |
| • Pilih Rekening Sun                                                                                                    |                                                                                                    |                      |
| • Pilih Rekening Sun<br>• Penyedia Jasa aka                                                                                                    |                                                                                                    | layar no 1           |
| <ul> <li>Pilih Rekening Sum</li> <li>Penyedia Jasa aka</li> <li>Input Nomor Handi</li> <li>Pilih denom vano</li> </ul>                                | Image: series of the series of the series | layar no 1<br>Ivorit |
| <ul> <li>Pilih Rekening Sum</li> <li>Penyedia Jasa aka</li> <li>Input Nomor Handi</li> <li>Pilih denom yang o</li> <li>Input keterangan ji</li> </ul> | training         training                                                                                                    | layar no 1<br>Ivorit |

## www.danamon.co.id Hello Danamon 1-500-090

PT Bank Danamon Indonesia Tbk, berizin dan diawasi oleh Otoritas Jasa Keuangan (OJK) serta merupakan peserta penjaminan LPS C프 SAATNYA PEGANG KENDALI

•••

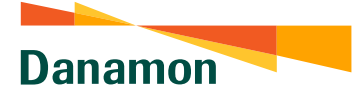

A member of **O** MUFG , a global financial group

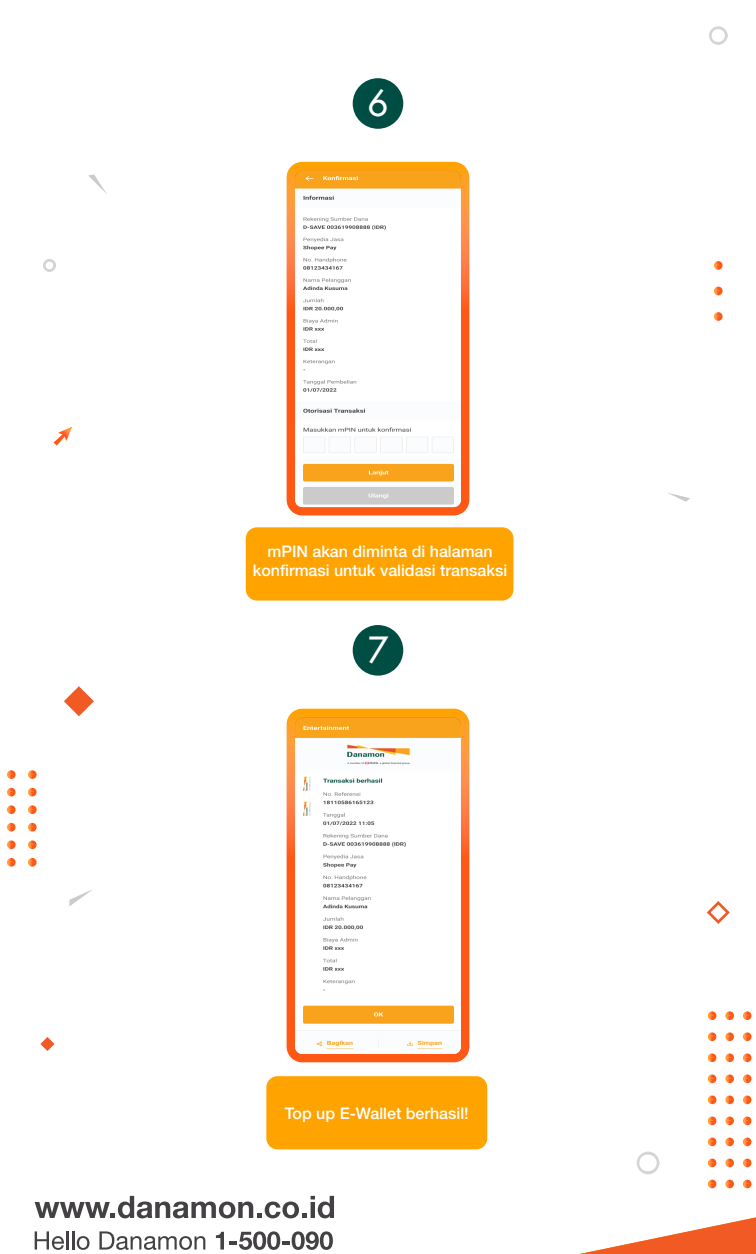

PT Bank Danamon Indonesia Tbk, berizin dan diawasi oleh Otoritas Jasa Keuangan (OJK) serta merupakan peserta penjaminan LPS C프

## SAATNYA PEGANG KENDALI

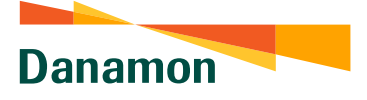

A member of 💽 MUFG , a global financial group

## Top up E-Wallet (Website)

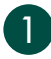

0 () ou p 0 UNA N

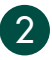

|    | Teo Ua C-Mollet        |                      |                                  | Informati () |
|----|------------------------|----------------------|----------------------------------|--------------|
|    | Teresisi Facet         |                      |                                  |              |
|    | Tep Up E-Mallet        |                      |                                  |              |
|    | Educing Earlier Dana * | D-SAVE<br>DEIN1990ER | BE 104 2.503.080,80              | ~            |
|    | Perpedia Jana *        | Shopee Pay           |                                  | ~            |
|    | No. Handphone *        | 🖲 Farott             | Shopee Pay Adinda<br>01123434167 | ×            |
|    |                        | $\bigcirc$ tex       |                                  |              |
|    | Juminh *               | 1011 20:0010         |                                  | ~            |
|    | Keterangan             |                      |                                  |              |
|    | Tonggal Pembelian *    |                      |                                  |              |
| 14 | Gregorie della facet.  |                      |                                  |              |
|    | Ukingi                 |                      |                                  | Loga         |

0 0 0

0 0 0

- Pilih denom yang diinginkan dari list dropdown yang tersedia
  Input keterangan jika ada

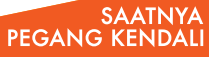

•

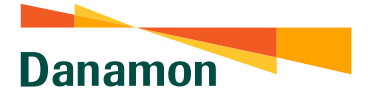

A member of **O** MUFG , a global financial group

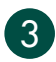

| Konfernasi           |       |  |                                    |                  |                          |                       |                   |             |   |
|----------------------|-------|--|------------------------------------|------------------|--------------------------|-----------------------|-------------------|-------------|---|
| Informasi            |       |  |                                    |                  |                          |                       |                   |             |   |
| Falsening Santar Dav |       |  |                                    |                  |                          |                       | 9-5AVE 8034199    | 08808 (004) |   |
| Pwyeda Jasa          |       |  |                                    |                  |                          |                       |                   | Shopes Pay  |   |
| No. Handphone        |       |  |                                    |                  |                          |                       | 64                | 122424162   |   |
| Norra Polanggen      |       |  |                                    |                  |                          |                       |                   | sta Kosoma  |   |
| Junia                |       |  |                                    |                  |                          |                       | D                 | H 38.000,00 |   |
| Trad                 |       |  |                                    |                  |                          |                       |                   | ER sos      |   |
| Edwaran              |       |  |                                    |                  |                          |                       |                   |             |   |
| Tanggal Perubahan    |       |  |                                    |                  |                          |                       |                   | 01/07/2022  |   |
| Transaction Author   | ation |  |                                    |                  |                          |                       |                   |             |   |
|                      |       |  |                                    |                  |                          |                       |                   |             |   |
| OTP (Die Time Pasew  | n0 *  |  | Select APPLI 1 6<br>andmary infer- | un solware tokar | - on your b-Oank applics | dor, Crear & Sigits r | eperec code paren | nod by      |   |
| these                |       |  |                                    |                  |                          |                       | L.                | ıjut.       |   |
|                      |       |  |                                    |                  |                          |                       |                   |             | 1 |

OTP akan diminta di halaman konfirmasi untuk validasi transaksi

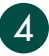

| Robust     4000000000000000000000000000000000000 |                                                                                                    | 🖉 Permintaan Top Up E-Hallet Berhaul                                                                                                    |
|--------------------------------------------------|----------------------------------------------------------------------------------------------------|----------------------------------------------------------------------------------------------------|
|                                                  | No. National<br>Wangal<br>Manang Santon Tanan<br>Manang Santon Tanan<br>Manang Manang<br>Anala<br>Nata Antong<br>Nata<br>Nata | United Marcal Society of Marcal Society of Marca |
|                                                  | Soci<br>Kiterangan                                                                                                    | ar os<br>Conte Dirgue de                                                                                                    |
|                                                  |                                                                                                    |                                                                                                    |

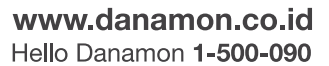

PT Bank Danamon Indonesia Tbk, berizin dan diawasi oleh Otoritas Jasa Keuangan (OJK) serta merupakan peserta penjaminan LPS C프

## SAATNYA PEGANG KENDALI

•